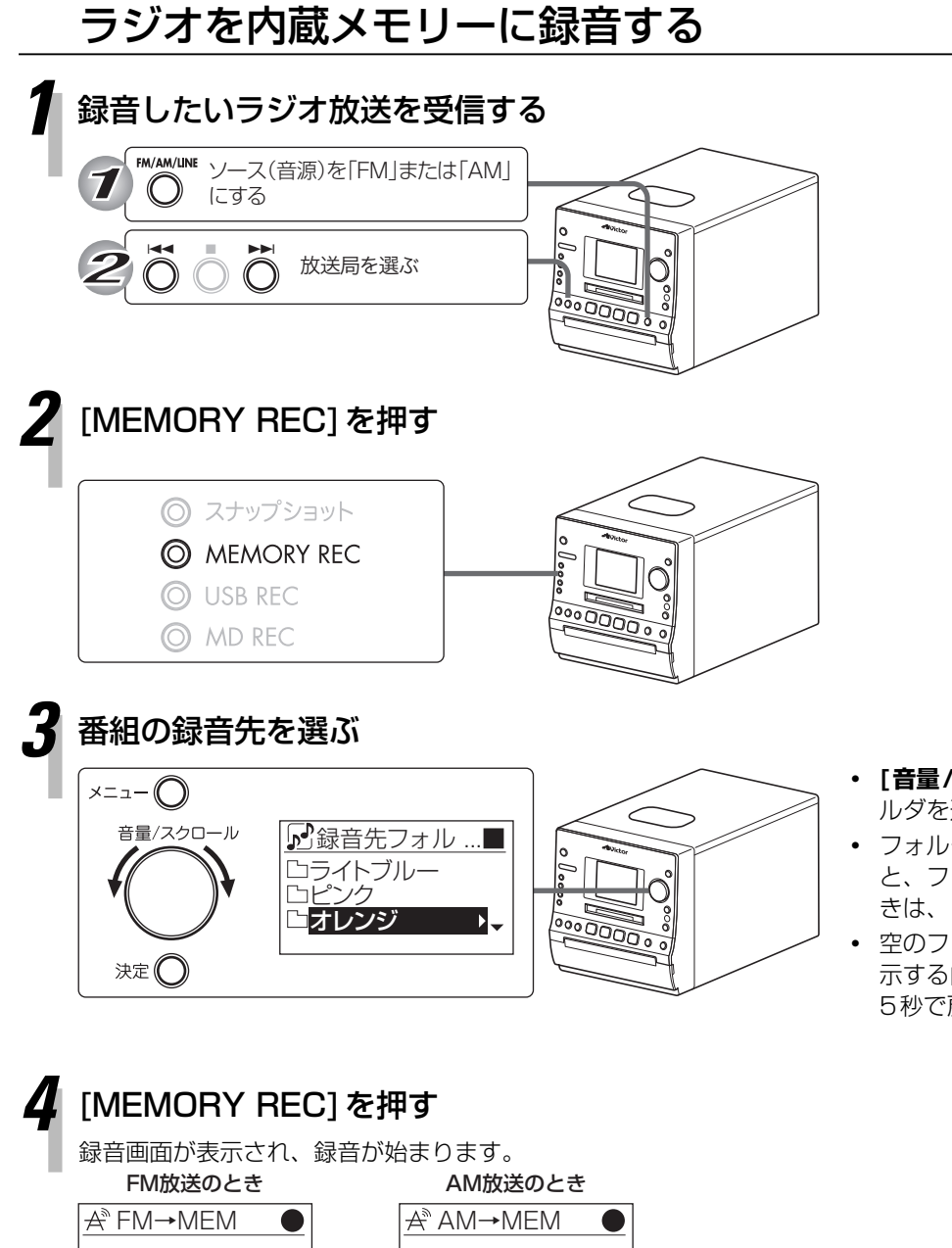

- [音量/スクロール]を回してお好みのフォ ルダを選ぶことができます。
- フォルダを選んでいるときに[決定]を押す と、フォルダの中が表示されます。戻ると きは、[メニュー]を押します。
- 空のフォルダを選んで[決定]を押すと「表示する内容がありません」と表示され、約5秒で戻ります。

## 録音をやめるときは、[■]を押します。

2:23

76.00MHz

ANALOG WMA SP

録音が終了すると、「データベース更新中」と表示されます。

ANALOG WMA SP 954KHz

2:23

## 5 「録音が終了しました OK」と表示されたら、 [決定]を押す